English

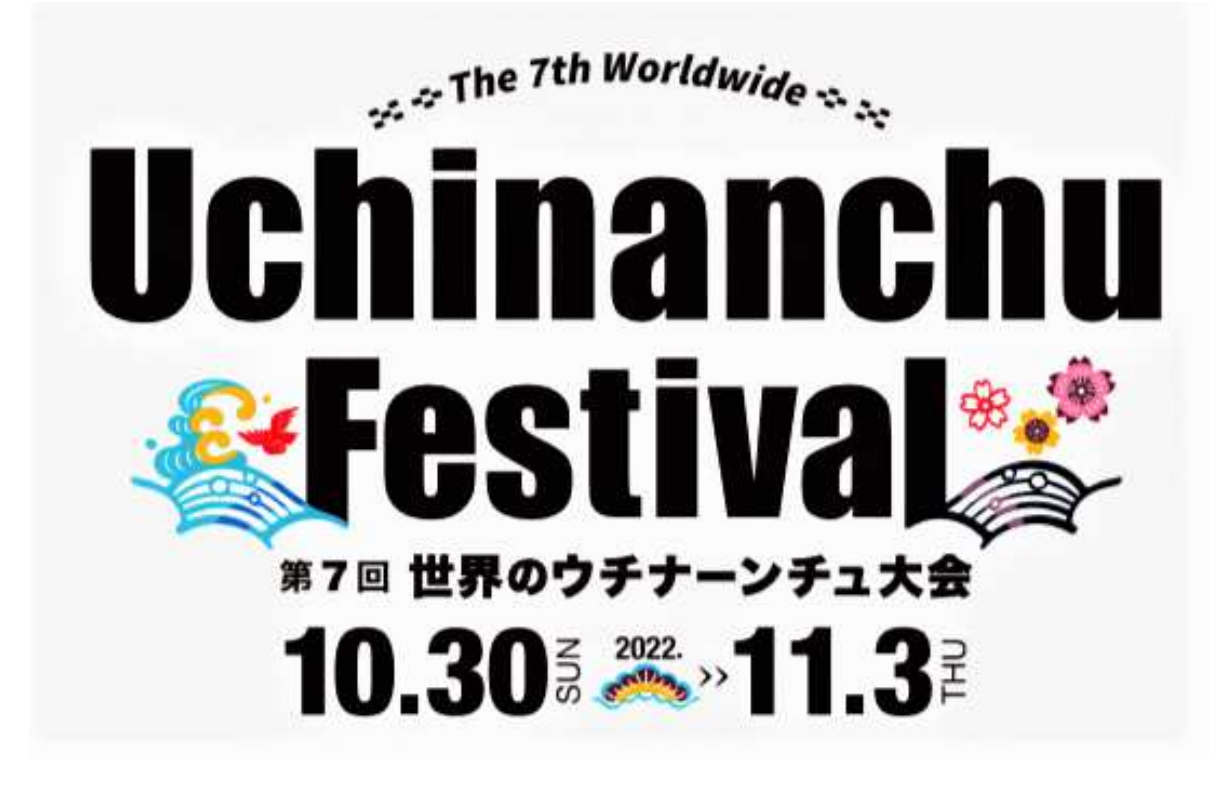

# **Registration Steps**

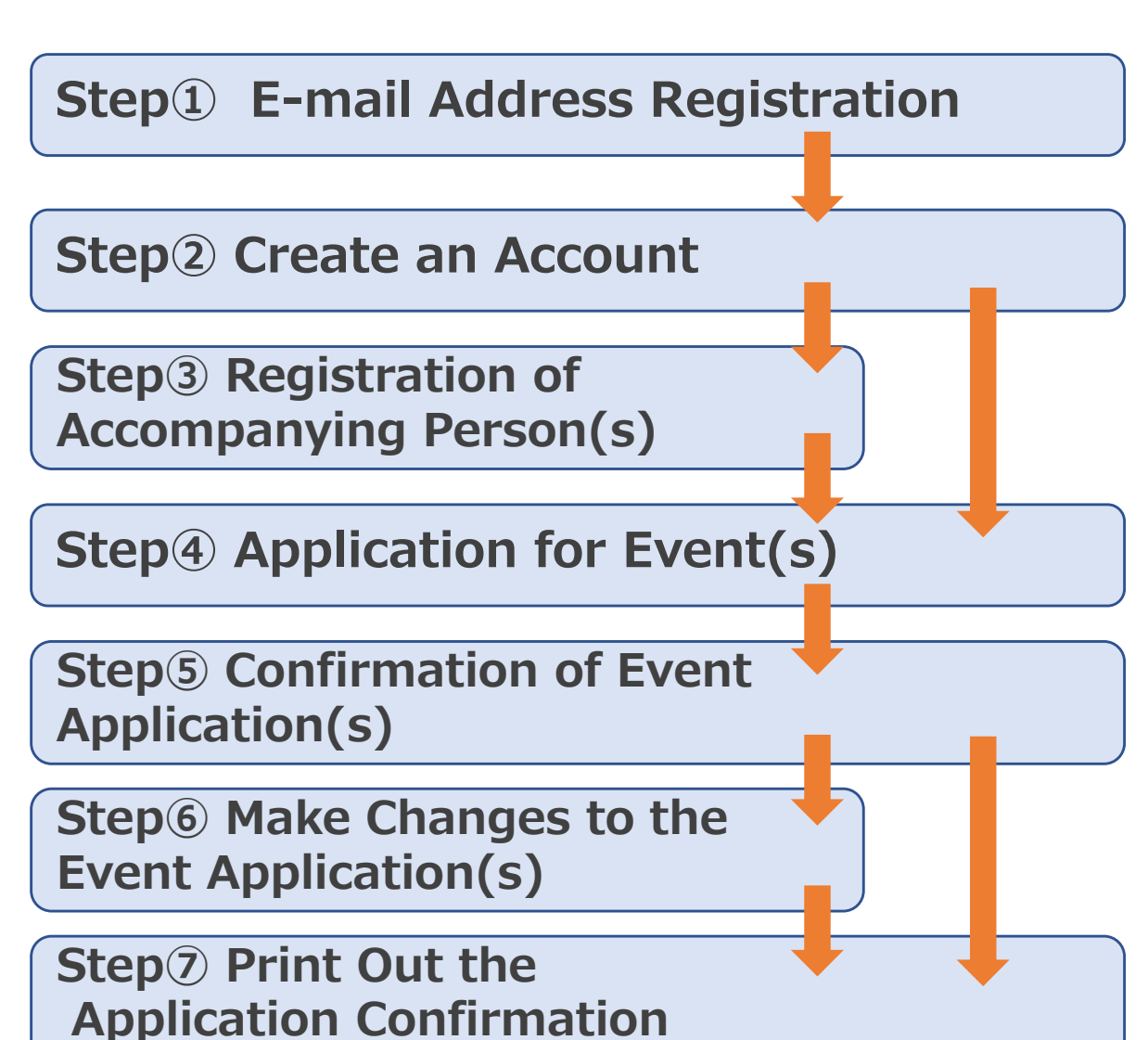

1

# Step 1 E-mail Address Registration

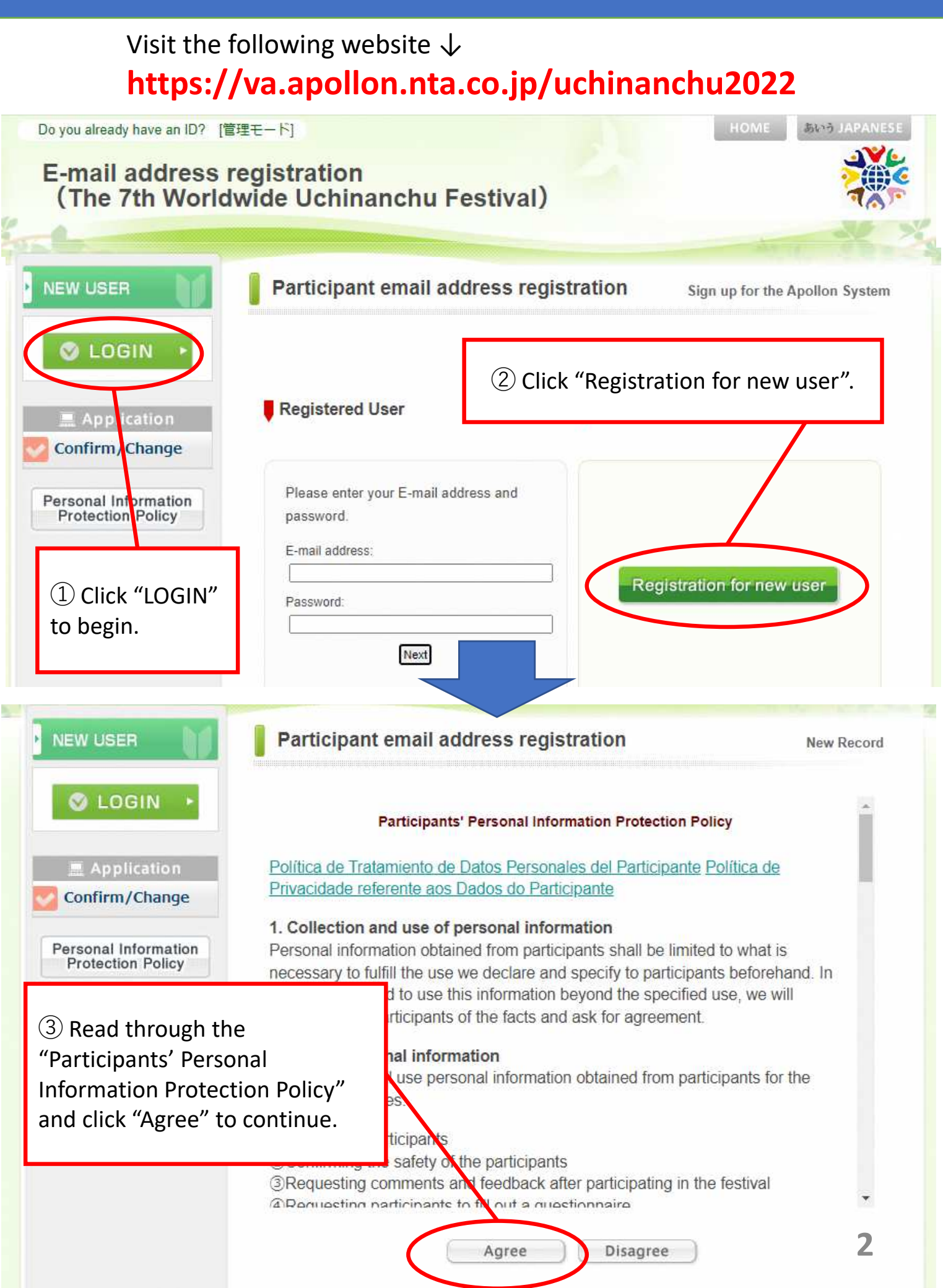

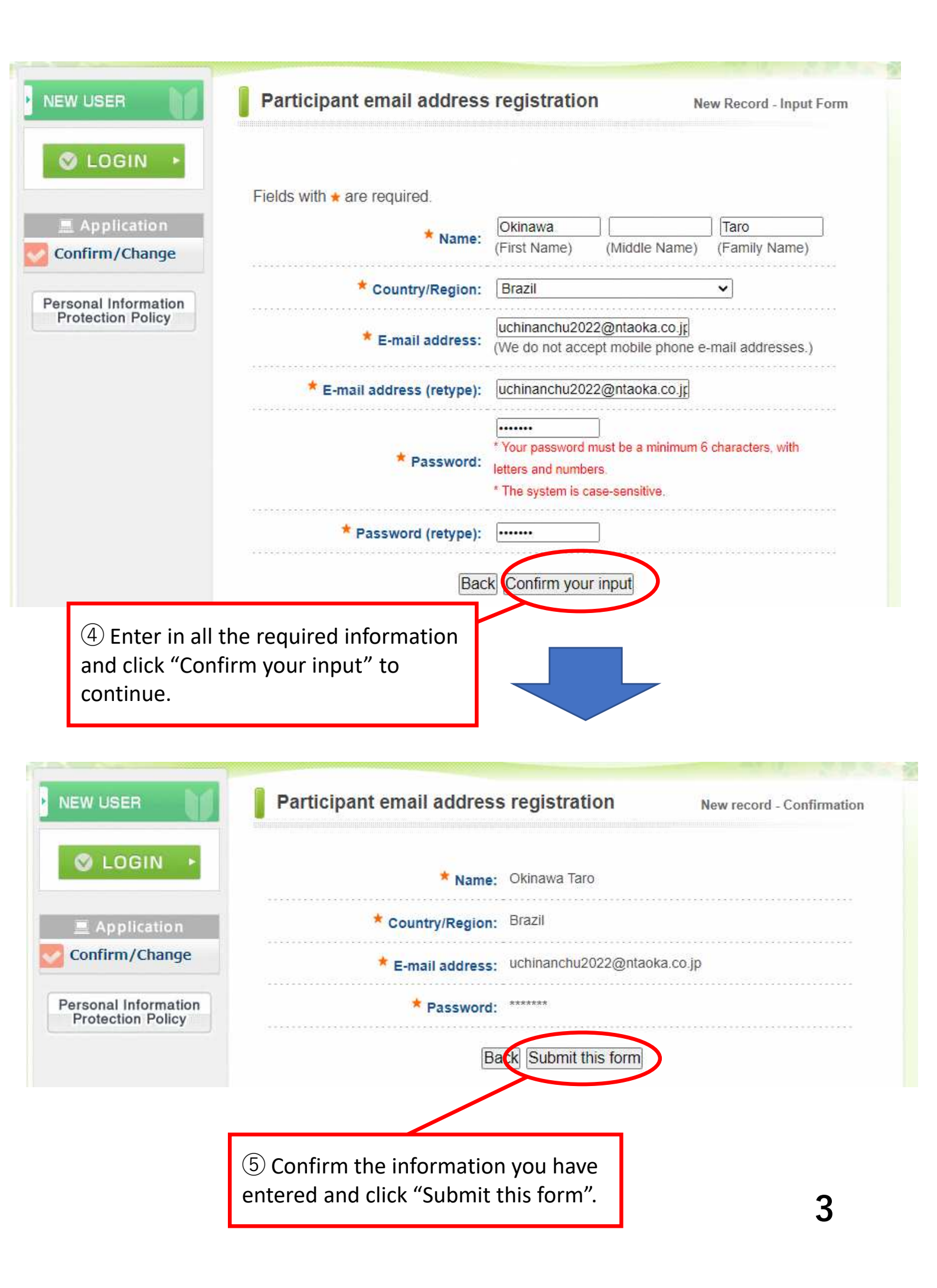

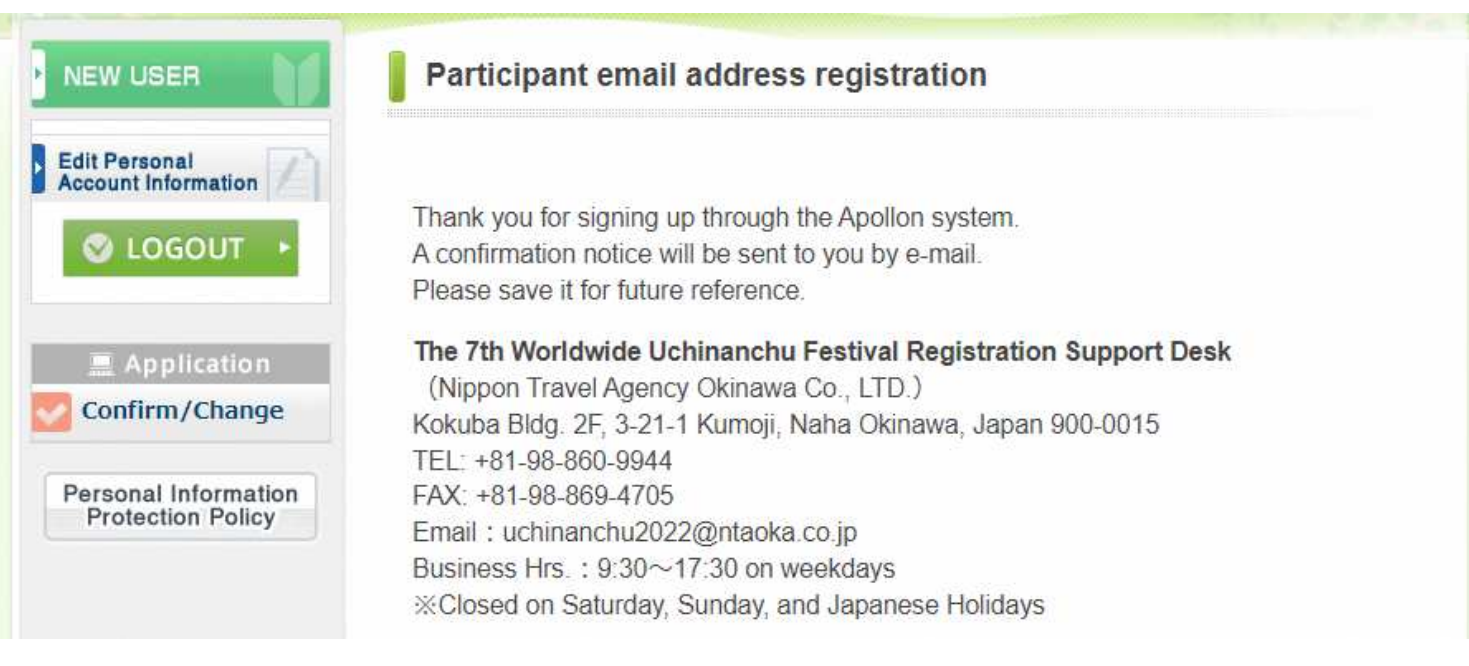

#### After the completion of the e-mail address registration you will receive an e-mail (as shown below). This email will include a guide on how to create an account.

| The 7th Worldwide Uchinanchu Festival(E-mail address registration) information<br>uchinanchu2022@ntaoka.co.jp<br>To 自分 ▼                                                                              |
|----------------------------------------------------------------------------------------------------|
| Dear Okinawa,                                                                                                    |
| We have received your e-mail address. Thank you.                                                                                                    |
| Next, please create an account from the URL shown below.   You can apply for the events from "The 7th Worldwide Uchinanchu Festival Participation Application website".   ⇒ URL: The URL will appear. |
| ***************************************                                                                                                    |
| E-mail address:<br>Password: The password you have set<br>Inquiry Number: 005807-2724456<br>*****                                                                                                    |
|                                                                                                    |

#### [Important]

Click the URL shown in the e-mail to create an account. Please note that the completion of your e-mail address registration does not mean the completion of your account registration.

\*If you do not receive this e-mail, please contact our support desk. It may be in your spam folder, or it may not have been received due to security reasons. Please ensure in your e-mail settings that you are able to receive e-mails from the following address or add the following address to "safe senders": <u>ntaoka\_office@nta.co.jp</u>

■ Support Desk e-mail address: <u>uchinanchu2022@ntaoka.co.jp</u>

## Step<sup>2</sup> Create an Account

#### [Important] Please note that registering your e-mail is required before creating an account. $(\rightarrow Step(1))$ **あいう JAPANES** Do you already have an ID? [管理モード] Application for The 7th Worldwide Uchinanchu Festival Participant information Sign up for the Apollon System S LOGIN i informaiton **Registered User** Information for 2 Click "Registration for new user". (1) Click "LOGIN". Please enter your E-mail address and Event password. Confirm/Change E-mail address: Registration for new user Personal Information Password: **Protection Policy** Next Participant information New Record LOGIN Participants' Personal Information Protection Policy Information for Política de Tratamiento de Datos Personales del Participante Política de Participants Privacidade referente aos Dados do Participante Application 1. Collection and use of personal information Application for Personal information obtained from participants shall be limited to what is Event necessary to fulfill the use we declare and specify to participants beforehand. In to use this information beyond the specified use, we will ticipants of the facts and ask for agreement. (3) Read through the al information "Participants' Personal use personal information obtained from participants for the Information Protection Policy", and click "Agree" to continue. icipants safety of the participants Requesting comments and feedback after participating in the festival @Poguocting participants to the out a questionnaire 5 Disagree Agree

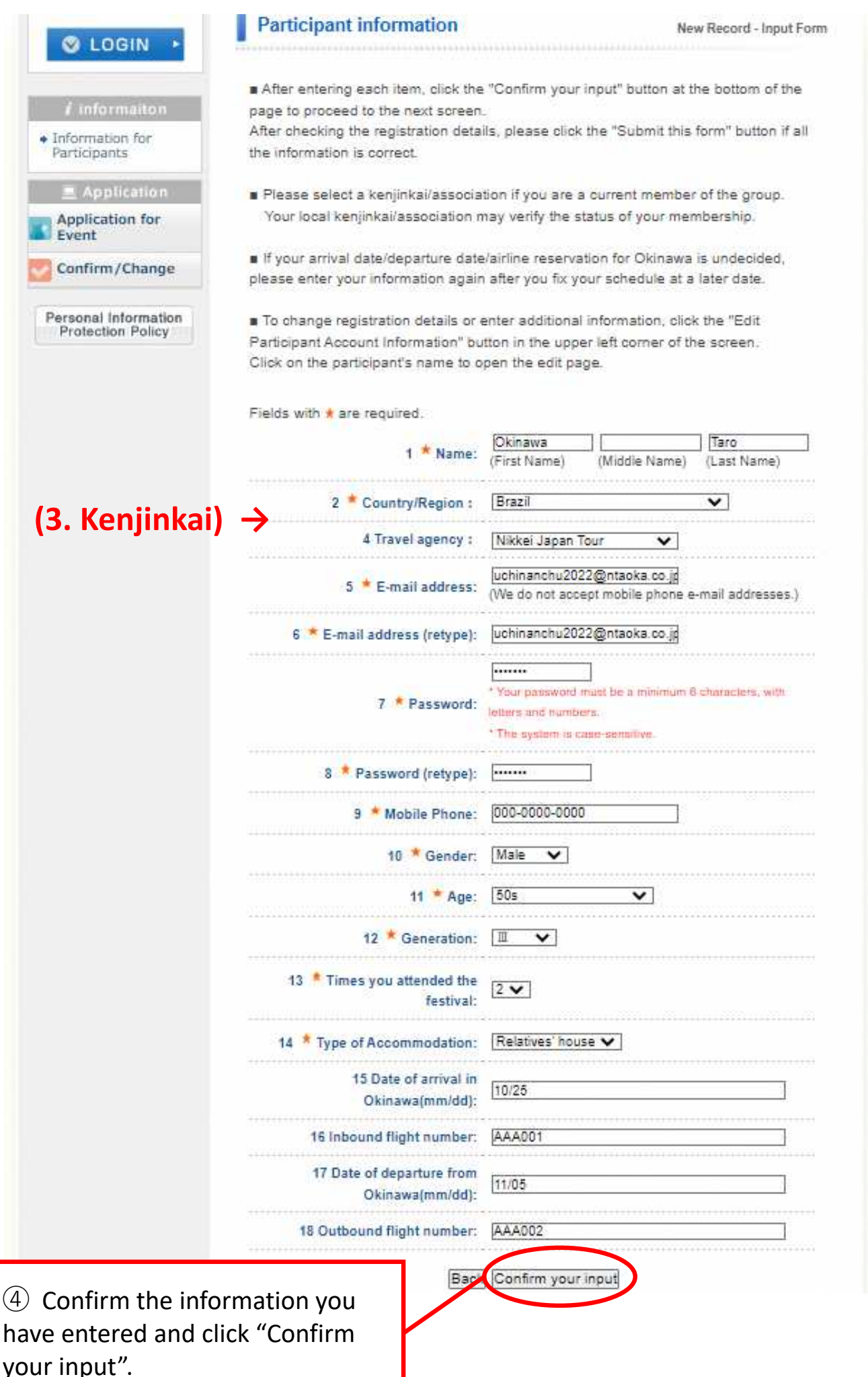

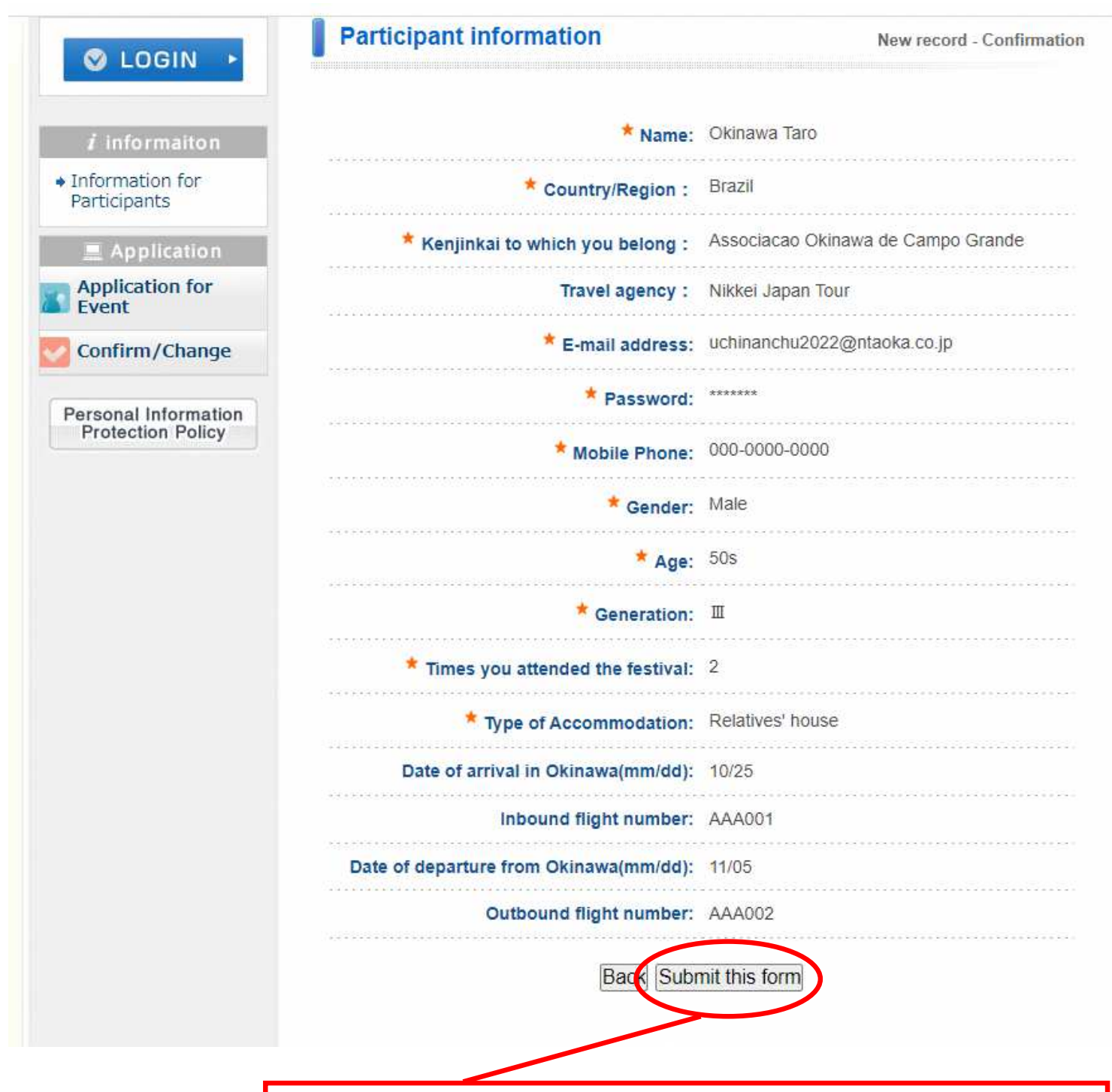

(5) Confirm the information you have entered and click "Submit this form". You will then be guided to the registration of accompanying person(s) page (Step ③) and the event application page (Step ④).

## Step<sup>3</sup> Registration of Accompanying Person(s)

### Notice: Application for event(s) may be made at this time or after the registration of accompanying person(s).

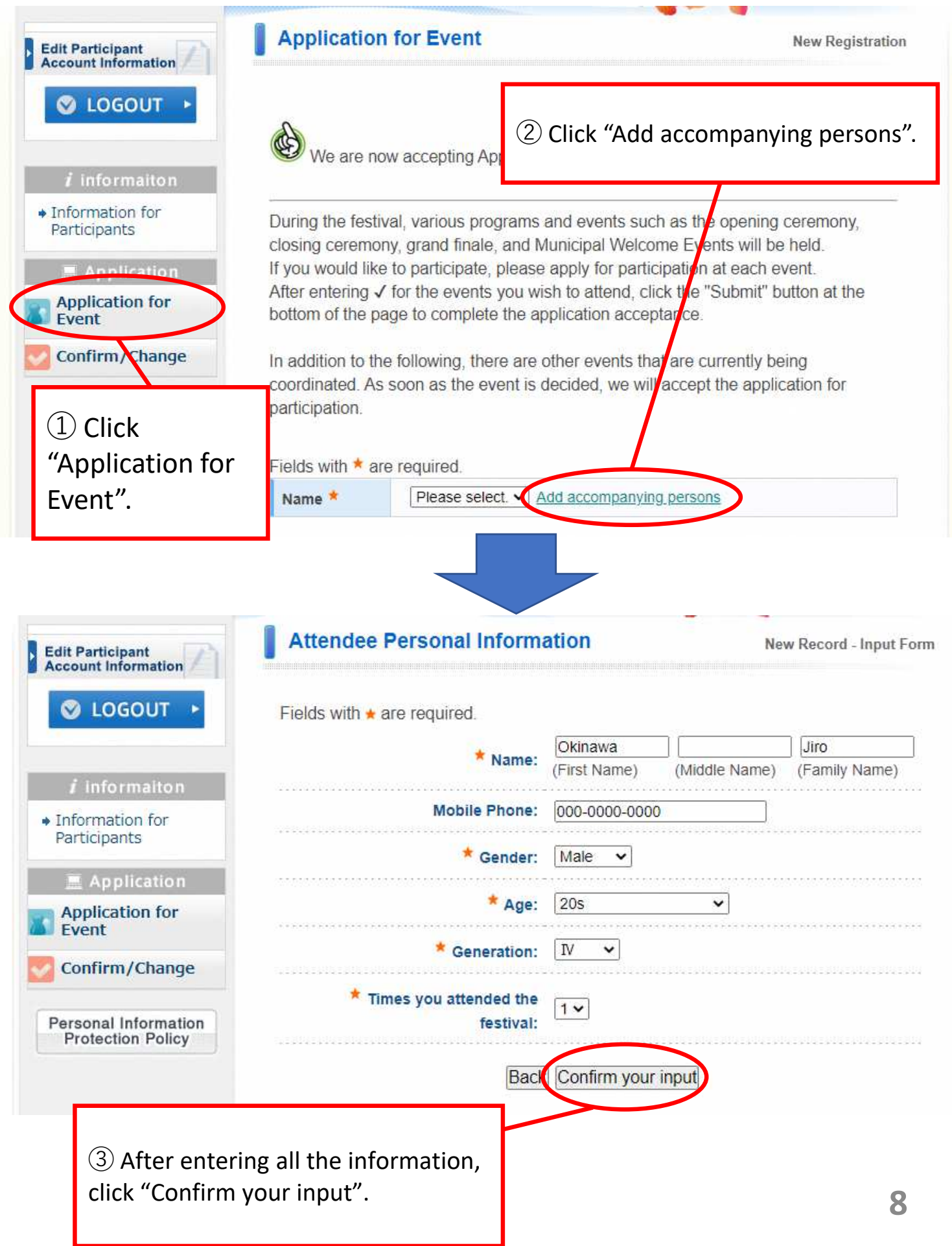

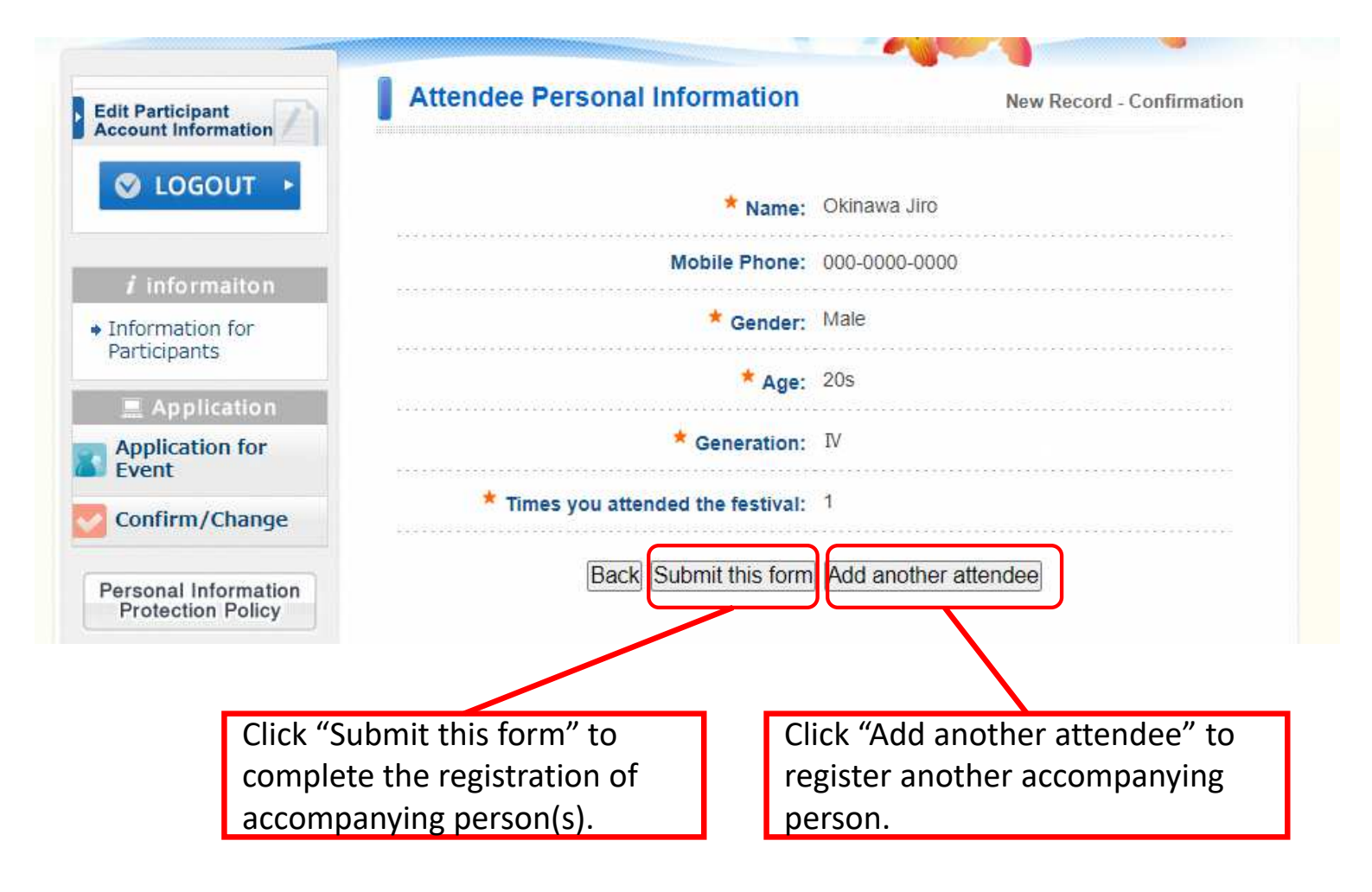

# **Step**<sup>(4)</sup> **Application for Event(s)**

### [Important] You will receive the updated information of the other events in your registered e-mail address after it has been confirmed.

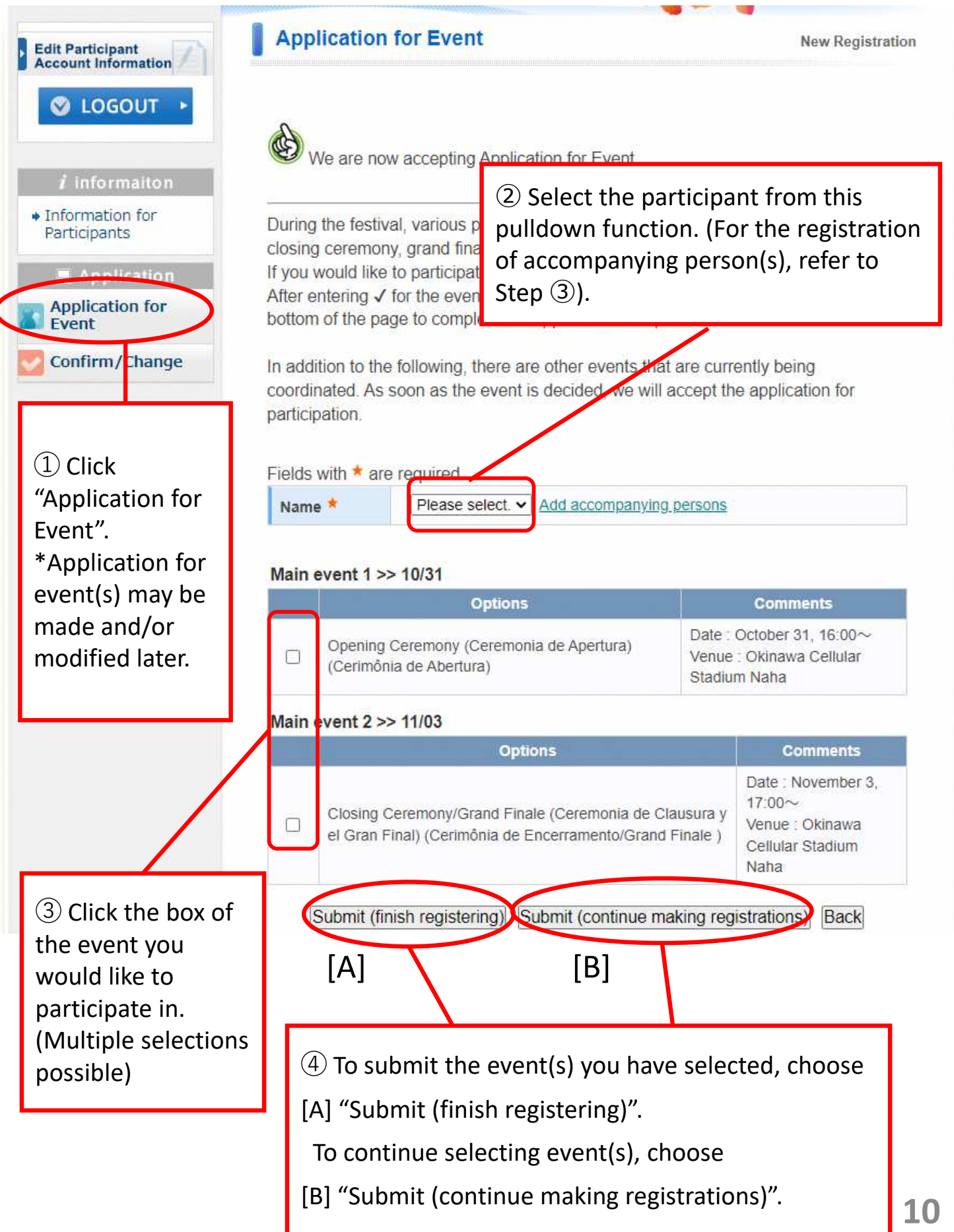

### Step<sup>5</sup> Confirmation of Event Application(s)

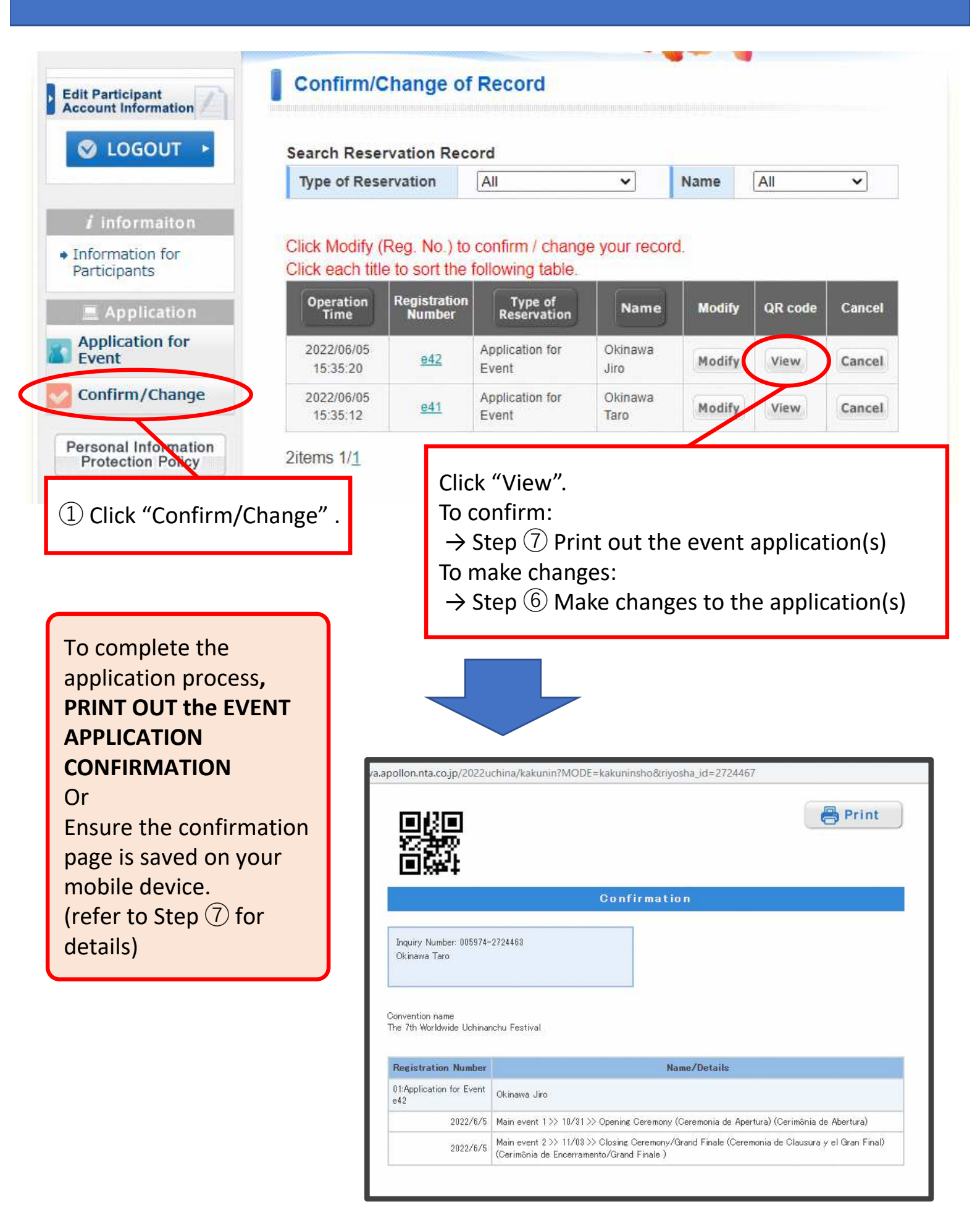

### Step<sup>6</sup> Make Changes to Event Application(s)

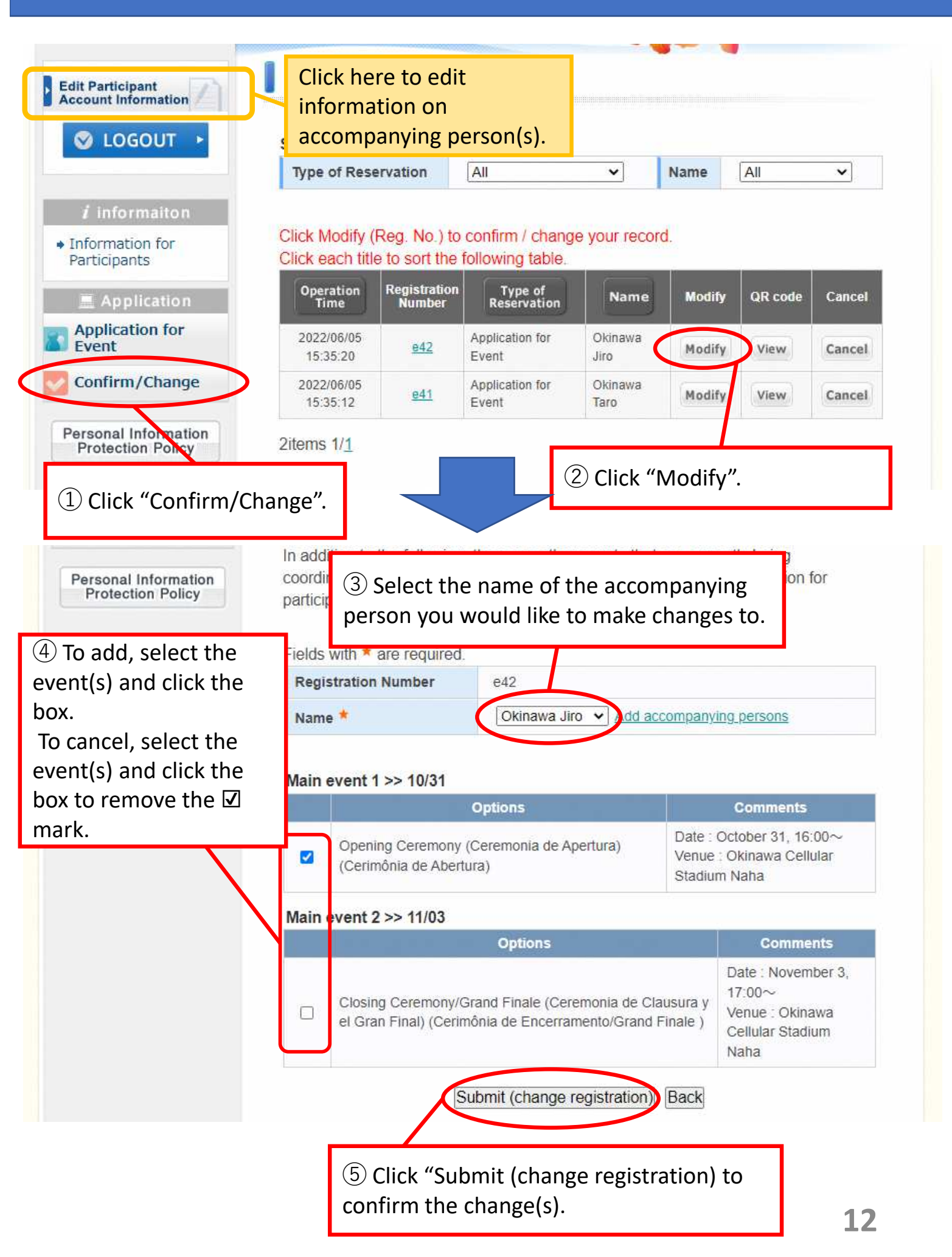

### **Step Print Out the Application Confirmation**

| Confirmation                            |                                                                                                    |  |  |
|-----------------------------------------|----------------------------------------------------------------------------------------------------|--|--|
| Inquiry Number: 005974-<br>Okinawa Taro | 2724463                                                                                                    |  |  |
| nvention name<br>e 7th Worldwide Uchina | ichu Festival                                                                                                    |  |  |
| Registration Number                     | Name/Details                                                                                                    |  |  |
| 1:Application for Event<br>42           | Okinawa Jiro                                                                                                    |  |  |
| 2022/6/5                                | Main event 1 >> 10/31 >> Opening Ceremony (Ceremonia de Apertura) (Cerimônia de Abertura)                                                   |  |  |
| 2022/6/5                                | Main event 2 >> 11/03 >> Closing Ceremony/Grand Finale (Ceremonia de Clausura y el Gran Final)<br>(Cerimônia de Encertamento/Grand Finale ) |  |  |
| confirma                                | ation details and QR code) or present this                                                                                                  |  |  |
| *The QR<br>venue.<br>*Prepar<br>person, | code will be scanned before you enter the<br>e one copy of the confirmation page per<br>including for each accompanying person.             |  |  |